## Kurze Bedienungsanleitung für PAINTSHOPPRO 5

| Vorhaben                                                                             | Verfahren                                                                                                    | Symbol                                                  |
|--------------------------------------------------------------------------------------|----------------------------------------------------------------------------------------------------|---------------------------------------------------------|
| Grundeinstellungen                                                                   |                                                                                                    |                                                         |
| Arbeitsverzeichnis einstellen                                                        | Mit dem Windows Explorer unter <b>Datei &gt; Eigenschaften</b>                                                               |                                                         |
| Hotkey für Bildschirmfoto-<br>grafie festlegen                                       | <u>Schnappschuß &gt; Setup</u> : Funktionstaste(n) oder rechte<br>Maustaste einstellen                                       |                                                         |
| Drucker einrichten                                                                   | <b>Datei</b> > <b>D</b> rucken: Drucker auswählen und Eigenschaften einstellen                                               |                                                         |
|                                                                                      |                                                                                                    |                                                         |
| Arbeitsoberfläche                                                                    |                                                                                                    |                                                         |
| Werkzeugleiste ein- bzw.<br>ausblenden                                               | Ansicht > Leisten und Paletten:<br>☑ Werkzeugleiste                                                                          | R                                                       |
| Stilpalette ein- bzw.<br>ausblenden                                                  | Ansicht > Leisten und Paletten<br>☑ Stil-Palette                                                                             | <b>E</b>                                                |
| Farbpalette ein- bzw.<br>ausblenden                                                  | Ansicht > Leisten und Paletten<br>☑ Farbpalette                                                                              |                                                         |
| Ebenenpalette ein- bzw.<br>ausblenden                                                | Ansicht > Leisten und Paletten<br>☑ Ebenen-Palette                                                                           |                                                         |
| Zoomfaktor einstellen                                                                | <u>A</u> nsicht > Vergrößern bzw. Ver <u>k</u> leinern                                                                       | Maus links<br>vergrößert,<br>Maus rechts<br>verkleinert |
| Bild auf dem Bildschirm<br>verschieben, wenn das Bild<br>größer als das Fenster ist. | Bei gedrückter Maustaste erscheint eine Hand, mit dieser kann<br>das Bild beliebig innerhalb des Fensters verschoben werden. |                                                         |
|                                                                                      |                                                                                                    |                                                         |
| Laden und Speichern                                                                  | 1                                                                                                    | Γ                                                       |
| Bild laden                                                                           | Datei > Öffnen oder Strg+O                                                                                                   |                                                         |
| Bestimmte Namen von Bildern<br>anzeigen lassen                                       | <u>D</u> atei > Öffnen oder Strg+O;<br>im Dialogfeld Dateinamen mit Joker * oder ? festlegen, dann<br><ok></ok>              |                                                         |
| Bildauswahl ansehen                                                                  | <b>Datei</b> > <b>Browser</b> ; Verzeichnis auswählen                                                                        |                                                         |
| Bild speichern                                                                       | <u>D</u> atei > <u>S</u> ichern                                                                                              |                                                         |
| Bild konvertieren                                                                    | Bild laden und unter anderem Dateiformat (für Internet: GIF oder JPG) speichern                                              |                                                         |
| Drucken                                                                              |                                                                                                    |                                                         |
| Seiteneinstellungen                                                                  | Datei > Seitenlavout                                                                                                    |                                                         |
| Druckvorschau                                                                        | Datei > Druckvorschau                                                                                                    | <i>⊑</i> ,                                              |
| Drucken                                                                              | Datei > Drucken oder (Stra)+D                                                                                                | -                                                       |
| DIUCKUI                                                                              |                                                                                                    |                                                         |

| Vorhaben                               | Verfahren                                                                                                    | Symbol |
|----------------------------------------|----------------------------------------------------------------------------------------------------|--------|
| Auflösung ändern                       | Bild > Bildgröße oder ① + ⑤:Tatsächliche/DruckgrößeFür Monitor und Beamer: 72 Pixel/inchFür Druck auf Arbeitsplatzdrucker: 150 Pixel/inchFür professionellen Druck: 300 Pixel/inch                                                                         |        |
| Bildgröße verändern                    | Bild > Bildgröße oder ① + ⑤:         Pixelgröße (in Pixel) für Bildschirmoptimierung         - oder -         Tatsächliche/Druckgröße (in cm) für Ausdrucke         - oder -         Prozentsatz der Originalgröße für proportionale         Veränderungen |        |
| Grafikformat speichern                 | Datei > Kopie speichern unter oder Strg + F12<br>Dateityp: CompuServe Graphics Interchange (*.gif)<br>JPEG - JFIF-Compliant (*.jpg; *.jif; *.jpeg)<br>Portable Network Graphics (*.png)                                                                    |        |
| Komprimierung (nur beim<br>JPG-Format) | Datei > Kopie speichern unter oder [Strg] + [F12]<br>Dateityp: JPEG - JFIF-Compliant (*.jpg; *.jif; *.jpeg)<br>Optionen (hier gewünschte Komprimierung einstellen(                                                                                         |        |
|                                        |                                                                                                    |        |

## Veränderung des Bildformates und der Bildqualität

| Bildschirmfotografie                                        |                                                                                                    |        |
|-------------------------------------------------------------|----------------------------------------------------------------------------------------------------|--------|
| Vorhaben                                                    | Verfahren                                                                                                    | Symbol |
| Hotkey für Bildschirmfoto-<br>grafie festlegen              | Schnappschuß > Setup: Funktionstaste(n) oder rechte<br>Maustaste als <hotkey> einstellen</hotkey>                                                                                                    |        |
| Ganzen Bildschirm<br>fotografieren                          | Schnappschuß > Setup, Schnappschuß-Einstellung Vollbild;<br>zur Anwendung wechseln, <hotkey> drücken</hotkey>                                                                                                    |        |
| Ein Fenster fotografieren                                   | Schnappschuß > Setup, Schnappschuß-Einstellung Fenster;<br>zur Anwendung wechseln, gewünschtes Fenster aktivieren,<br><hotkey> drücken</hotkey>                                                                                                    |        |
| Frei wählbare Ausschnitte von<br>Bildschirmen fotografieren | Schnappschuß > Setup, Schnappschuß-Einstellung Bereich;<br>zur Anwendung wechseln, <hotkey> drücken, Cursor<br/>verändert sich zum Fadenkreuz, in der linken oberen Ecke des<br/>gewünschten Bereiches einmal klicken, Rahmen aufziehen,<br/>nochmal klicken → Bild erscheint in Paint Shop Pro</hotkey> |        |
| Bildschirm mit dem<br>Mauszeiger fotografieren              | Schnappschuß > Setup, bei Optionen Mauszeiger einfügen<br>aktivieren (geht nicht bei der Schnappschuß-Einstellung<br>Bereich)                                                                                                    |        |
|                                                             |                                                                                                    |        |

| Bildbearbeitung 1: Markieren, Bewegen, Kopieren, Zuschneiden                             |                                                                                                    |                                       |  |
|------------------------------------------------------------------------------------------|----------------------------------------------------------------------------------------------------|---------------------------------------|--|
| Vorhaben                                                                                 | Verfahren                                                                                                    | Symbol                                |  |
| Rechteckigen Bereich<br>markieren                                                        | Auswahlwerkzeug aktivieren und Rahmen ziehen                                                                                                    |                                       |  |
| Bild drehen                                                                              | Ausschnitt oder ganzes Bild markieren; <u>B</u> ild > D <u>r</u> ehen oder<br><u>Strg</u> +R<br>(ACHTUNG: Drehung um beliebige Gradzahlen funktioniert<br>nur im 16,7-Millionen-Farben-Modus)                                                                         |                                       |  |
| Beliebigen Bereich markieren                                                             | Lassowerkzeug aktivieren und bei gedrückter linker Maustaste<br>beliebige Linie ziehen, beim Loslassen der Maustaste wird die<br>Linie geschlossen                                                                                                    | 0-                                    |  |
| Auswahl aufheben                                                                         | Auswahl > Keine Auswahl oder Strg+D                                                                                                    |                                       |  |
| Markierten Bereich<br>ausschneiden                                                       | <u><b>B</b></u> earbeiten > <u>A</u> usschneiden oder <u>Strg</u> + $X$                                                                                                    | ¥€                                    |  |
| Markiertes und Nichtmarkier-<br>tes vertauschen, d. h. Auswahl<br>umkehren (invertieren) | Auswahl > Umkehren oder Strg+1                                                                                                    |                                       |  |
| Bereiche kopieren ("klonen")                                                             | In der Werkzeugleiste den Kopierpinsel wählen, in der Stil-<br>palette unter <b>Werkzeugeigenschaften</b> den <b>Kopiermodus</b><br>(s. u.), unter <b>Pinseleigenschaften</b> die Pinselform, -größe und<br>Deckfähigkeit festlegen.                                  | 61                                    |  |
|                                                                                          | <b>Grundsätzliche Funktionsweise:</b><br>Mit rechtem Mausklick den zu kopierenden Bereich auswäh-<br>len, mit linkem Mausklick den Zielbereich überstreichen. (Das<br>X zeigt den kopierten Quellbereich an; er verändert sich<br>immer relativ zum Zielbereich mit.) |                                       |  |
|                                                                                          | Abstand Quell- und Zielbereich:                                                                                                    |                                       |  |
|                                                                                          | Wird die linke Maustaste losgelassen und neu angesetzt, wird <b>je nach Kopiermodus</b> der Quellbereich festgelegt:                                                                                                    |                                       |  |
|                                                                                          | • Bei Nicht-justiert wird der vorher gewählte Quellbereich (der alte) genommen, d. h. Abstand von Quell- und Zielbereich haben sich verändert.                                                                                                    |                                       |  |
|                                                                                          | • Bei <b>Justiert</b> wird ein neuer Quellbereich ausgewählt, der die gleiche Entfernung vom neuen Zielbereich hat wie vorher der alte Quellbereich vom alten Zielbereich, d. h. Abstand von Quell- und Zielbereich ändern sich <b>nicht</b> .                        |                                       |  |
| Ausschnitt vergrößern oder<br>verkleinern ("deformieren")                                | <ol> <li>Ausschnitt markieren, 2. Deformationswerkzeug anklicken,</li> <li>Ausschnitt verändern. Bei Wahl eines anderen Werkzeugs<br/>Entscheidung treffen, ob die Deformation übernommen<br/>werden soll oder nicht.</li> </ol>                                      | an Eck-<br>anfassern<br>ziehen        |  |
| Ausschnitt drehen<br>("deformieren")                                                     | wie oben                                                                                                    | am<br>mittleren<br>Anfasser<br>drehen |  |
| Bild auf die Größe des<br>ausgewählten Bereiches<br>zuschneiden                          | $Bild > Bildgröße auf Auswahlgröße beschneiden oder \bigcirc + R$                                                                                                    |                                       |  |

| Vorhaben                                                                                                    | Verfahren                                                                                                    | Symbol    |  |
|----------------------------------------------------------------------------------------------------|----------------------------------------------------------------------------------------------------|-----------|--|
| Bildbearbeitung 2: Arbei                                                                                                    | Bildbearbeitung 2: Arbeiten mit Ebenen                                                                                                    |           |  |
| Hinweis: Funktioniert nur im 16,7 Millionen-Farben-Modus                                                                                                    |                                                                                                    |           |  |
| Einschalten der Ebenen-Palette                                                                                                    | Ansicht > Leisten und Paletten / Ebenen-Palette                                                                                                    |           |  |
| Neue Ebene hinzufügen                                                                                                    | <u>E</u> benen > <u>N</u> eu                                                                                                    | ٥         |  |
| Ebene aktivieren: anklicken                                                                                                    | $\underline{\textbf{E}} \underline{\textbf{benen}} > \underline{\textbf{E}} \underline{\textbf{bene}} \ \underline{\textbf{1}} \ (bzw. \ \underline{\textbf{2}}, \ \underline{\textbf{3}} \ \ oder \ \underline{\textbf{Strg}} + 1 \ (bzw. \ \underline{\textbf{2}}, \ \underline{\textbf{3}} \)$ | anklicken |  |
| Ebene ausblenden (nur wenn sie eingeblendet ist)                                                                                                    | <u>E</u> benen > <u>E</u> igenschaften:<br>□ Ebene ist <u>s</u> ichtbar                                                                                                    |           |  |
| Ebene einblenden (nur wenn sie ausgeblendet ist)                                                                                                    | <u>E</u> benen > <u>E</u> igenschaften:<br>☑ Ebene ist <u>s</u> ichtbar                                                                                                    |           |  |
| Ebene löschen                                                                                                    | <u>E</u> benen > <u>L</u> öschen                                                                                                    | 8         |  |
| Ebenen verbinden                                                                                                    | <u>E</u> benen > <u>V</u> erbinden<br>entweder <u>Alle verbinden (Glätten)</u> oder nur <u>Sichtbare</u><br>verbinden                                                                                                    |           |  |
|                                                                                                    |                                                                                                    |           |  |
| Bildbearbeitung 3: Texte im Bild                                                                                                    |                                                                                                    |           |  |
| Hinweis: Arbeiten Sie im 2-Ebenen-Modus mit einer separaten Textebene, dann können Sie bei der<br>Texteingabe nichts am Bild zerstören. Speichern Sie die Arbeitsdatei im PSP-Format und das Ergebnis im<br>notwendigen Dateiformat. |                                                                                                    |           |  |
| Text eingeben                                                                                                    | Textwerkzeug wählen, ins Bild klicken, Zeichenfolge in das<br>Feld <u>Eingabe</u> eintippen; nach OK kann der Text auf der Bild<br>als Auswahl mit der linken Maustaste verschoben werden.<br>Der Text wird mit der rechten Maustaste an der gewünschten<br>Stelle abgelegt.                      | Α         |  |
| Schriftart, -grad und -farbe<br>wählen                                                                                                    | Textwerkzeug wählen, ins Bild klicken, Gewünschtes in den entsprechenden Kombinationsfeldern wählen                                                                                                    | A         |  |

| Vorhaben                                   | Verfahren                                                    | Symbol |
|--------------------------------------------|--------------------------------------------------------------|--------|
| Bildbearbeitung 4: Helligkeit und Kontrast |                                                              |        |
| Helligkeit und/oder Kontrast<br>verändern  | Farben > Farbeinstellungen > Helligkeit/Kontrast oder<br>⊕+B |        |
|                                            |                                                              |        |

| Bildbearbeitung 5: Malen und Färben                   |                                                                                                    |          |
|-------------------------------------------------------|----------------------------------------------------------------------------------------------------|----------|
| Malen                                                 | Pinsel; mit der linken Maustaste malt er in der Vordergrund-,<br>mit der rechten in der Hintergrundfarbe                                                                                                    | <i>_</i> |
| Strichstärke einstellen                               | Über <u>Ansicht &gt; Leisten und Paletten</u> die <i>Stilpalette</i><br>einschalten, auf der Registerkarte <i>Pinseleigenschaften</i> die<br><i>Stärke</i> einstellen                                                                                                    |          |
| Farbauswahl                                           | Klick auf Farbfeld für Vorder- bzw. Hintergrundfarbe - Farbe aus der Palette auswählen - <ok></ok>                                                                                                    |          |
| Farbe aus dem Bild wählen                             | Pipette anklicken,<br>mit der linken Maustaste Farbpixel im Bild anklicken →<br>Farbe wird zur Vordergrundfarbe;<br>mit der rechten Maustaste Farbpixel im Bild anklicken →<br>Farbe wird zur Hintergrundfarbe;                                                                                                    |          |
| Ein Pixel anfärben                                    | Bild so stark vergrößern (Zoom), dass Pixel sichtbar werden;<br>mit dem Pinsel mit der eingestellten <i>Stärke 1</i> den Pixel mit der<br>linken Maustaste anklicken → färbt mit der Vordergrundfarbe<br>oder mit der rechten Maustaste → färbt mit der<br>Hintergrundfarbe                                                                                                    |          |
| Bereich mit Vorder-/<br>Hintergrundfarbe füllen       | Füllfarbenwerkzeug aktivieren, mit linker bzw. rechter<br>Maustaste in abgeschlossenen Bildbereich klicken → füllt mit<br>Vorder- bzw. Hintergrundfarbe                                                                                                    | .♦       |
| Farbtiefe verändern                                   | <u>Farben &gt; Farbtiefe verringern oder Farbtiefe erhöhen</u>                                                                                                    |          |
| Farbkorrekturen durchführen                           | Earben > Farbeinstellungen         1. gesamten Tonwertumfang ändern (starke Auswirkungen):         Rot/Grün/Blau oder ① + ①         oder         2. nur die Mitteltöne der Grundfarbe ändern (feinere         Auswirkungen, weil helle und dunkle Töne unverändert         bleiben): Gammakorrektur oder ① + ⑤         oder         3. Farbton, Sättigung und Helligkeit beeinflussen:         Earbton/Sättigung/Helligkeit oder ① + H |          |
| Aus einem farbigen Bild ein<br>Schwarzweißbild machen | <u>Farben &gt; Graustufenbild</u>                                                                                                    |          |
| Schwarzweißbild kolorieren                            | Doppelklick auf Vordergrundfarbe. Doppelklick auf ein s/w-<br>Kästchen. Farbe wählen (Benutzerfarben hinzufügen).                                                                                                    |          |
|                                                       |                                                                                                    | 1        |

| Bildbearbeitung 6: Schärfeveränderungen |                                                                                                    |        |
|-----------------------------------------|----------------------------------------------------------------------------------------------------|--------|
| Vorhaben                                | Verfahren                                                                                                    | Symbol |
| Bildschärfe verbessern                  | <u>B</u> ild > Bilds <u>c</u> härfe > <u>S</u> charfzeichnen oder S <u>t</u> ark<br>scharfzeichnen oder <u>U</u> nschärfemaske (mit individuellen<br>Einstellmöglichkeiten) |        |
| Weichzeichnen                           | <u>B</u> ild > Bildunschärfe > Weichzeichnen oder Stark weichzeichnen                                                                                                    |        |
|                                         |                                                                                                    |        |